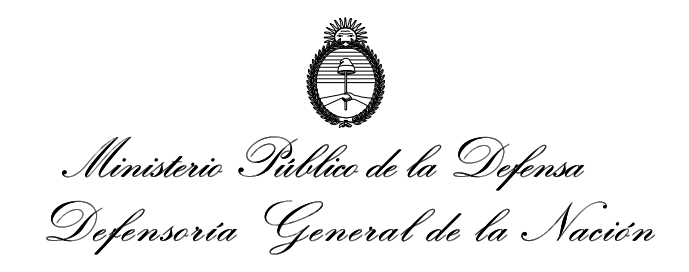

## Proteger documentos en Word 2003

- 1. Abra el documento que desea proteger.
- 2. Haga clic en Herramientas y luego en la opción Proteger documento

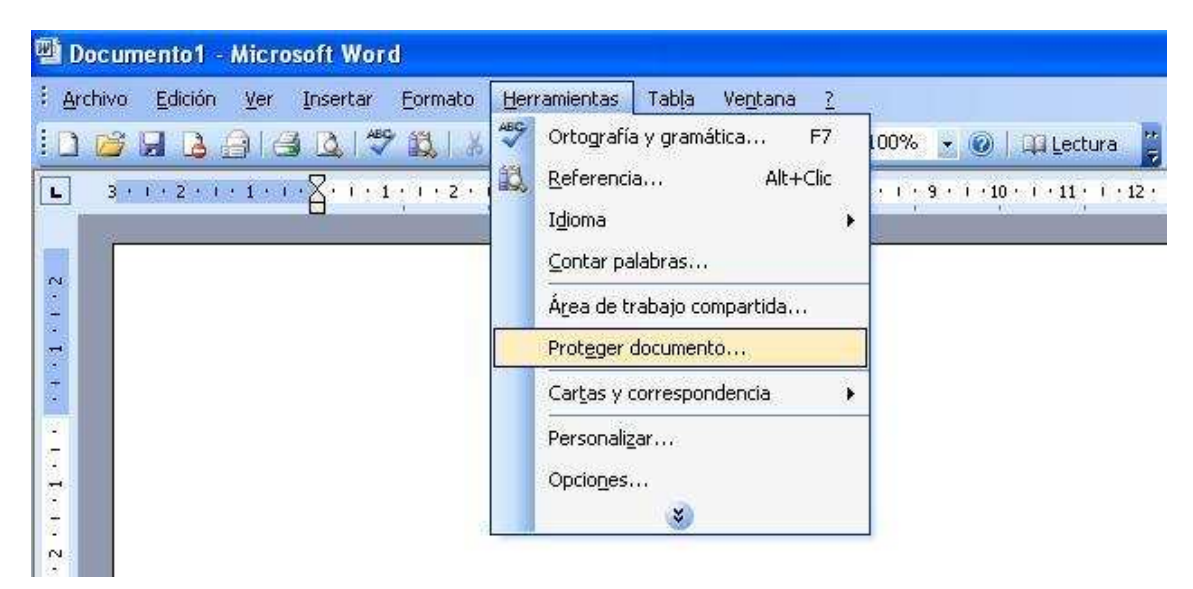

**3.** A continuación se desplegara el menú "Restricción de formato y edición" en el margen derecho. Tilde "Admitir sólo este tipo de edición en el documento" y seleccione "Sin cambios (sólo lectura)". Luego haga clic en el botón "Sí, comenzar a respetar la protección" como indica la imagen.

| 5 · · · 6 · · · 7 · · · 8 · · · 9 · · · 10 · · · 11 · · · 12 · · · 13 · · · 14 · · · ب · 16 · | ~ | Proteger documento                                                                             |  |
|-----------------------------------------------------------------------------------------------|---|------------------------------------------------------------------------------------------------|--|
|                                                                                               |   | (@   @   <b>@</b>                                                                              |  |
|                                                                                               |   | 1. Restricciones de formato                                                                    |  |
|                                                                                               |   | Limitar el formato a una selección de estilos                                                  |  |
|                                                                                               |   | Configuración                                                                                  |  |
|                                                                                               |   | 2. Restricciones de edición                                                                    |  |
|                                                                                               |   | Admitir sólo este tipo de edición en el documento:                                             |  |
|                                                                                               |   | Sin cambios (sólo lectura)                                                                     |  |
|                                                                                               |   | Excepciones (opcional)                                                                         |  |
|                                                                                               |   | Seleccione partes del documento y elija<br>los usuarios que pueden modificarlas<br>libremente. |  |
|                                                                                               | - | Grupos:                                                                                        |  |
|                                                                                               |   | Todos                                                                                          |  |
|                                                                                               |   |                                                                                                |  |
|                                                                                               |   | 🥵 Más usuarios                                                                                 |  |
|                                                                                               |   | 3. Comenzar a respetar                                                                         |  |
|                                                                                               |   | ¿Desea aplicar esta configuración? (Podrá<br>desactivarla más adelante)                        |  |
|                                                                                               |   | 5í, comenzar a respetar la protección                                                          |  |
|                                                                                               |   |                                                                                                |  |
|                                                                                               |   |                                                                                                |  |
|                                                                                               |   |                                                                                                |  |
|                                                                                               | ~ |                                                                                                |  |
|                                                                                               | * |                                                                                                |  |
|                                                                                               | ٥ | ¥ea también                                                                                    |  |
|                                                                                               | ¥ | Restringir permiso                                                                             |  |
| Coo Mrs Carl coo ca 21/6 100                                                                  |   |                                                                                                |  |

**4.** En el modo de protección seleccione **Contraseña.** Introduzca una contraseña, luego ingrese la misma contraseña en el campo de confirmación y finalmente haga clic en el botón **Aceptar.** 

| odo de protección                                   |                                                  |                                  |  |
|-----------------------------------------------------|--------------------------------------------------|----------------------------------|--|
| ) <u>C</u> ontraseña                                |                                                  |                                  |  |
| (Los usuarios que conoz<br>protección del documen   | can la contraseña pu<br>to, que no está cifrac   | ieden quitar la<br>lo.)          |  |
| Escriba la nueva co                                 | ntraseña (opcional):                             |                                  |  |
| elva a escribir la contras                          | escribir la contraseña para confirmar:           |                                  |  |
| Autenticación de usuar                              | io                                               | ÷                                |  |
| (Los usuarios autenticad<br>documento, que está cil | dos pueden quitar la p<br>frado y tiene activada | protección del<br>a la opción No |  |

**5.** Guarde el documento para que la protección de edición quede habilitada.

Nota: Si desea quitar la protección del documento haga clic en Herramientas y luego en el botón Desproteger documento.

| 🕲 Microsoft Word                                                                                                    |                                                                                                    |
|----------------------------------------------------------------------------------------------------|----------------------------------------------------------------------------------------------------|
| Edición Ver Insertar Formato                                                                                                    | Herramientas Tabla Ventana ?                                                                                                    |
| Image: Second second second | Ortografía y gramática F7 00   IM Referencia Alt+Clic ,   Idioma Idioma Idioma Idioma <u>Contar palabras</u> Área de trabajo compartida Idioma Idioma |
| -                                                                                                    | Desproteger documento                                                                                                    |
|                                                                                                    | Cartas y correspondencia                                                                                                    |
|                                                                                                    | Personali <u>z</u> ar<br>Opcio <u>n</u> es<br>S                                                                                                    |
|                                                                                                    |                                                                                                    |

En la siguiente ventana ingrese la contraseña del documento y haga clic en el botón Aceptar.

| <u>C</u> ontraseña: |          |
|---------------------|----------|
| ••••                |          |
| Aceptar             | Capcelar |

Guarde el documento para que quede suspendida la protección.